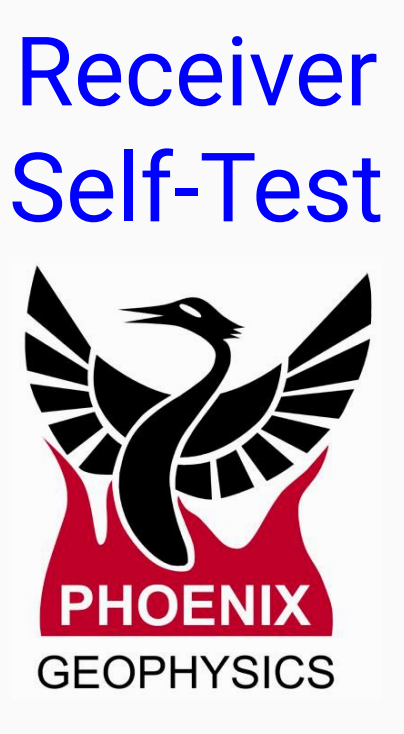

- Materials
- Configuration file (Self-Test)
- Magnetic Channels testers
- Electric Channels testers
- GPS connection
- Battery connection
- Evaluate in EMpower
- Acceptance Report
- Technical Support Contact

# **Materials**

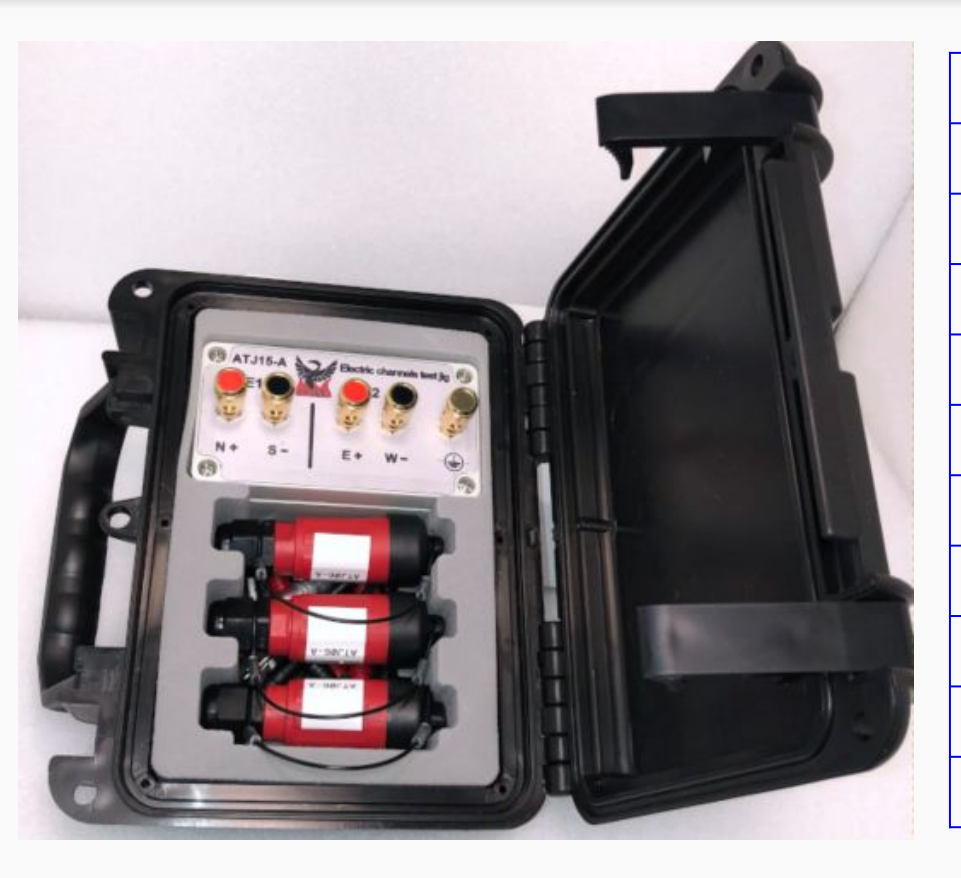

| Qty | Description                                             |
|-----|---------------------------------------------------------|
| 1   | Computer with an EMpower license and SD card reader     |
| 1   | SD card                                                 |
| 1   | Receiver under test                                     |
| 3   | Magnetic channels test jig                              |
| 1   | GPS antenna and tripod assembly                         |
| 1   | GPS signal cable, GPS antenna to receiver               |
| 1   | Self Test JIG                                           |
| 5   | Test lead Banana to Banana 2 Black, 2 Red, and 1 Yellow |
| 1   | 12v cable, Battery to Receiver                          |
| 1   | 12v Battery                                             |

# **Configuration file (Self-Test)**

- 1. Open Empower and click **Prepare** button
- 2. Select the Receiver Type
- 3. Click the Self-Test button
- 4. Insert the **SD card** in the computer slot or use a USB memory card reader.

Se Se

File r

- Click File menu / Save or Ctrl+S (see the user manual page 6)

|                                                               | GEOPHYSICS                                                                                                   |
|---------------------------------------------------------------|----------------------------------------------------------------------------------------------------|
|                                                               | Prepare Create instrument configuration files                                                                |
|                                                               | View and edit instrument configuration files Prepare - EMpower                                               |
|                                                               | Evaluate Receiver Type: MTU-5D • 2                                                                           |
|                                                               | Recording         Calibration         System Tests           MT         Sensor         White Noise           |
| use a                                                         | CSAMT Receiver 3 Self Test                                                                                   |
| elect target location - EMpower                               | × pn a map and a/time line                                                                                   |
| D:\     Name     Config.json     Documents     PCASTRO     D: | Size Type Date Modif<br>4KB json File 2018-01-15<br>al or remote/references<br>and export for interpretation |
|                                                               | <u>37-12-30</u>                                                                                              |
| Name: config.json                                             | Save                                                                                                    |
| of type: Config file (*.json)                                 | Cancel                                                                                                    |

### **Magnetic Channels testers**

Connect a magnetic channels tester to each magnetic channel of the receiver (H1, H2, H3)

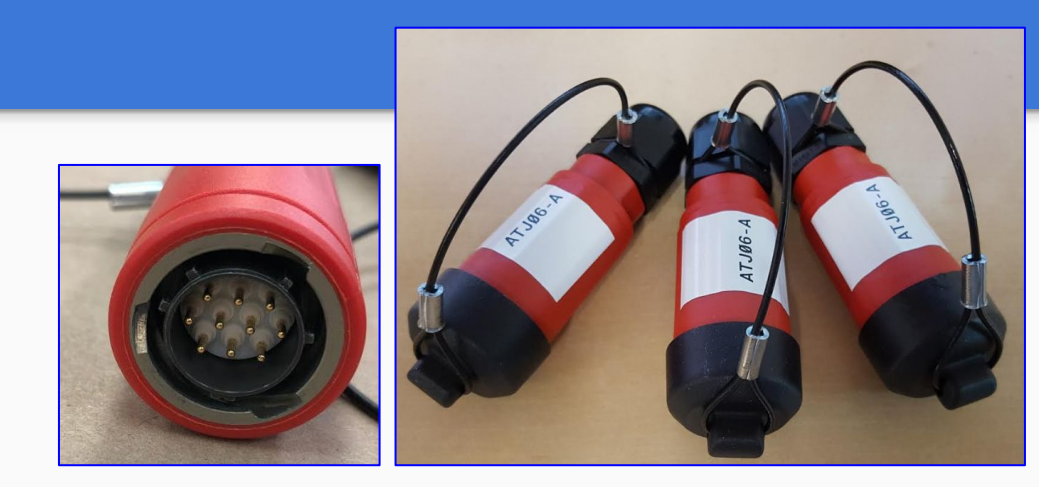

Receiver

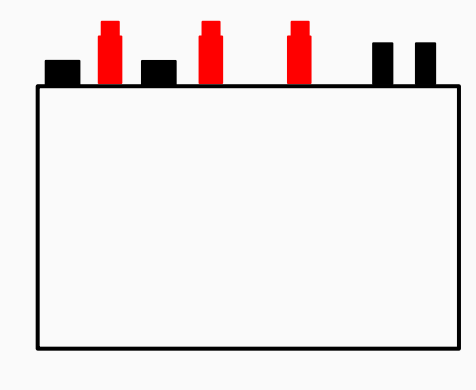

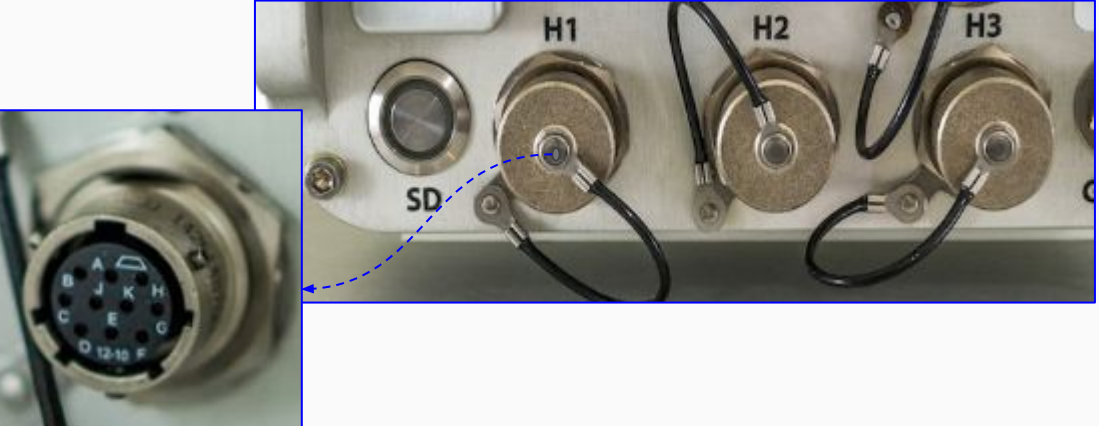

#### **Electric Channels tester**

Receiver

- 1. Use the Black wires to connect South-South and West-West
- 2. Use the Red wires to connect North-North and East-East
- **3.** Use the Yellow wire to connect the Ground connectors

**Electric Channels** 

tester

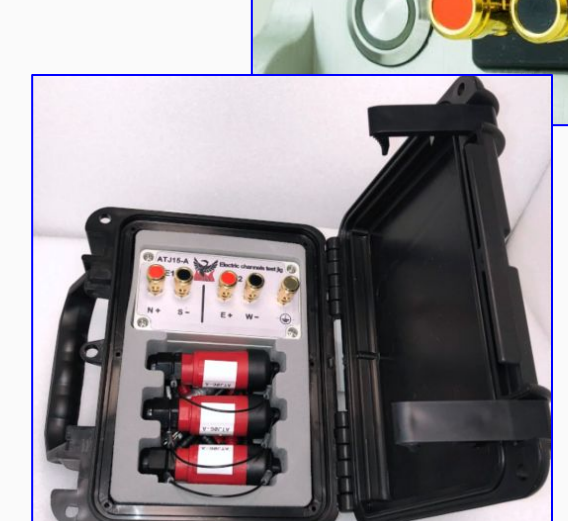

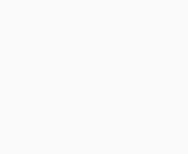

12V

 $(\overline{+})$ 

E2

E1

S

### **GPS connection**

Receiver

1. Assemble the GPS antenna with the tripod

GPS

**Electric Channels** 

tester

2. Connect the GPS cable from the GPS antenna to the **Receiver** 

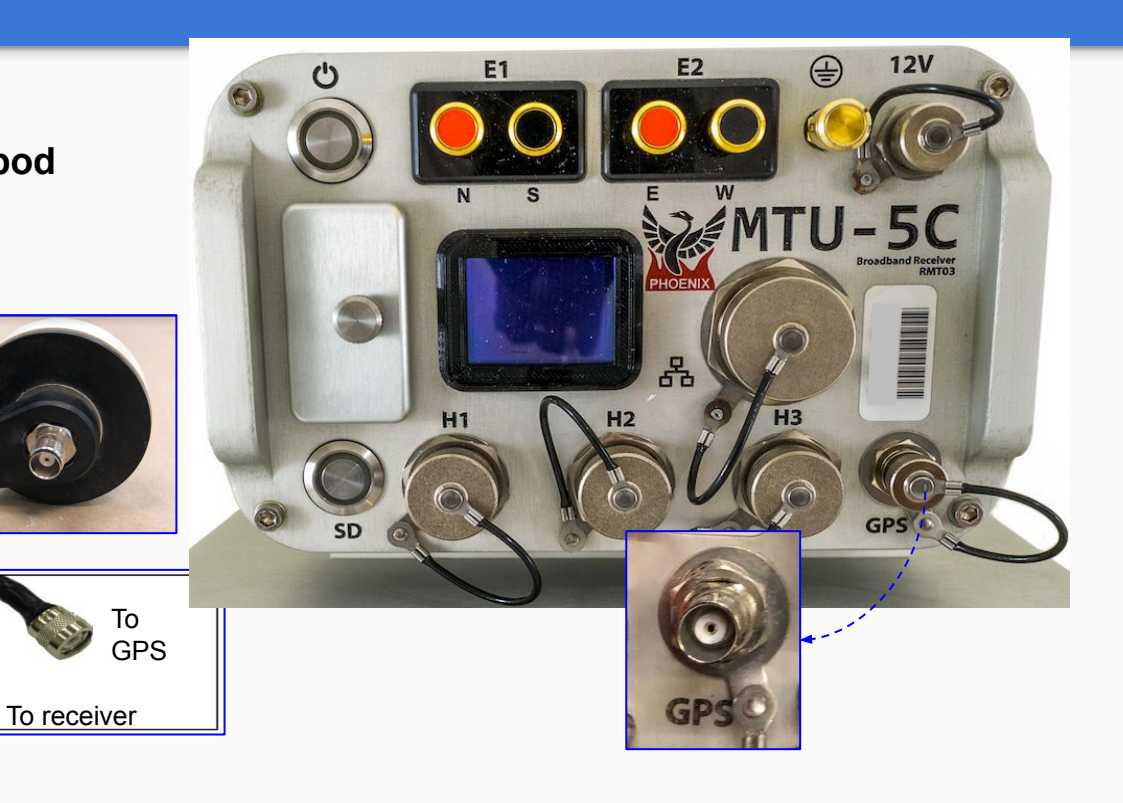

Use the battery cable to connect the MTU-5C receiver with the battery

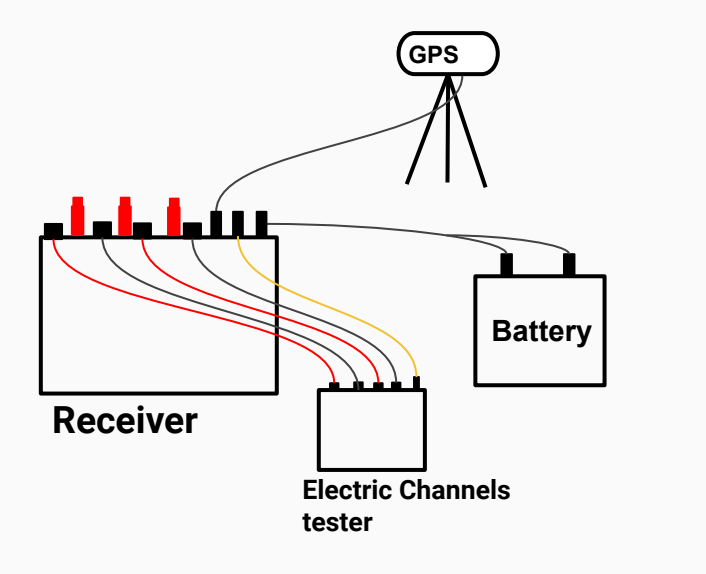

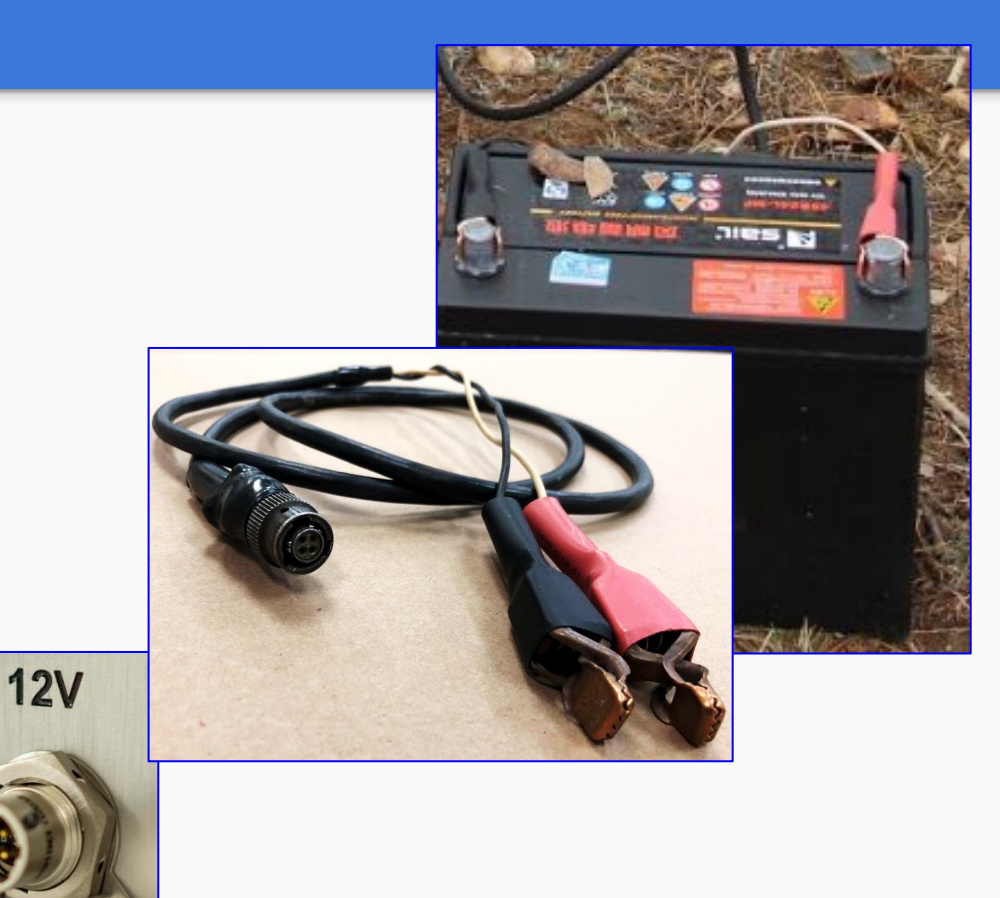

#### Start the test

- 1. Insert the SD Card on the receiver
- 2. Press the Power button briefly, wait until the receiver is ready to record
- 3. To start the recording press the Power button briefly
- 4. After 5 minutes, stop the recording by pressing the **Power** button briefly and release
- **5.** To turn off the receiver press the Power button for 3sec and release

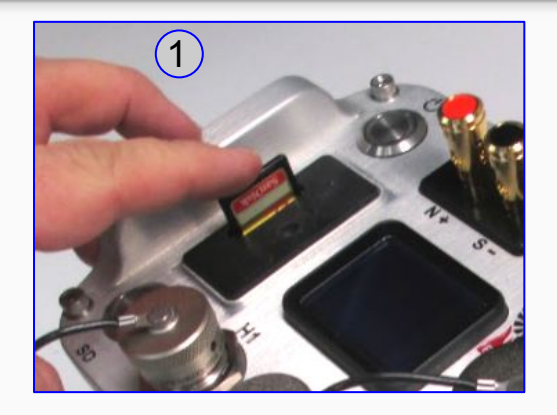

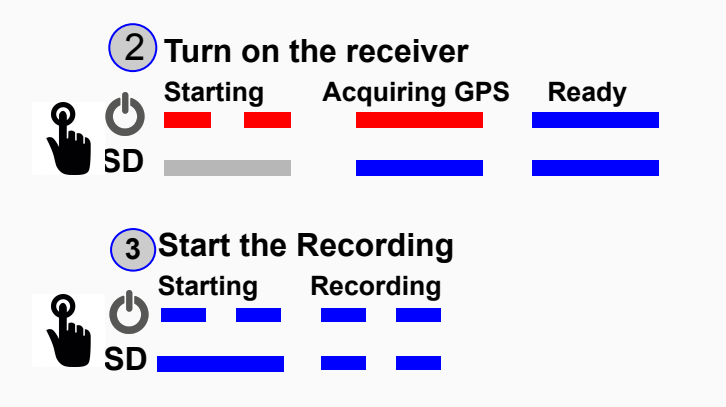

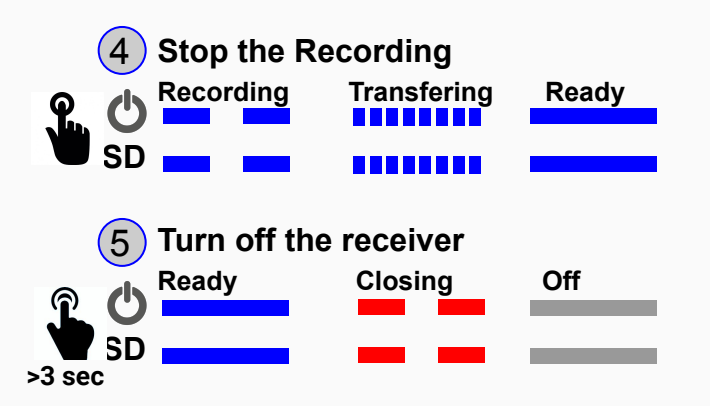

# **Evaluate in EMpower**

- 1. Open the **Evaluate** module in EMpower
- 2. Select View self-test results
- **3.** Review the results, the check marks should be green for every channel
- 4. If the Acceptance result shows a red cross
  - Check the connections and repeat the test
  - If the receiver repeats the same result, contact Phoenix Geophysics for support (see the last page)

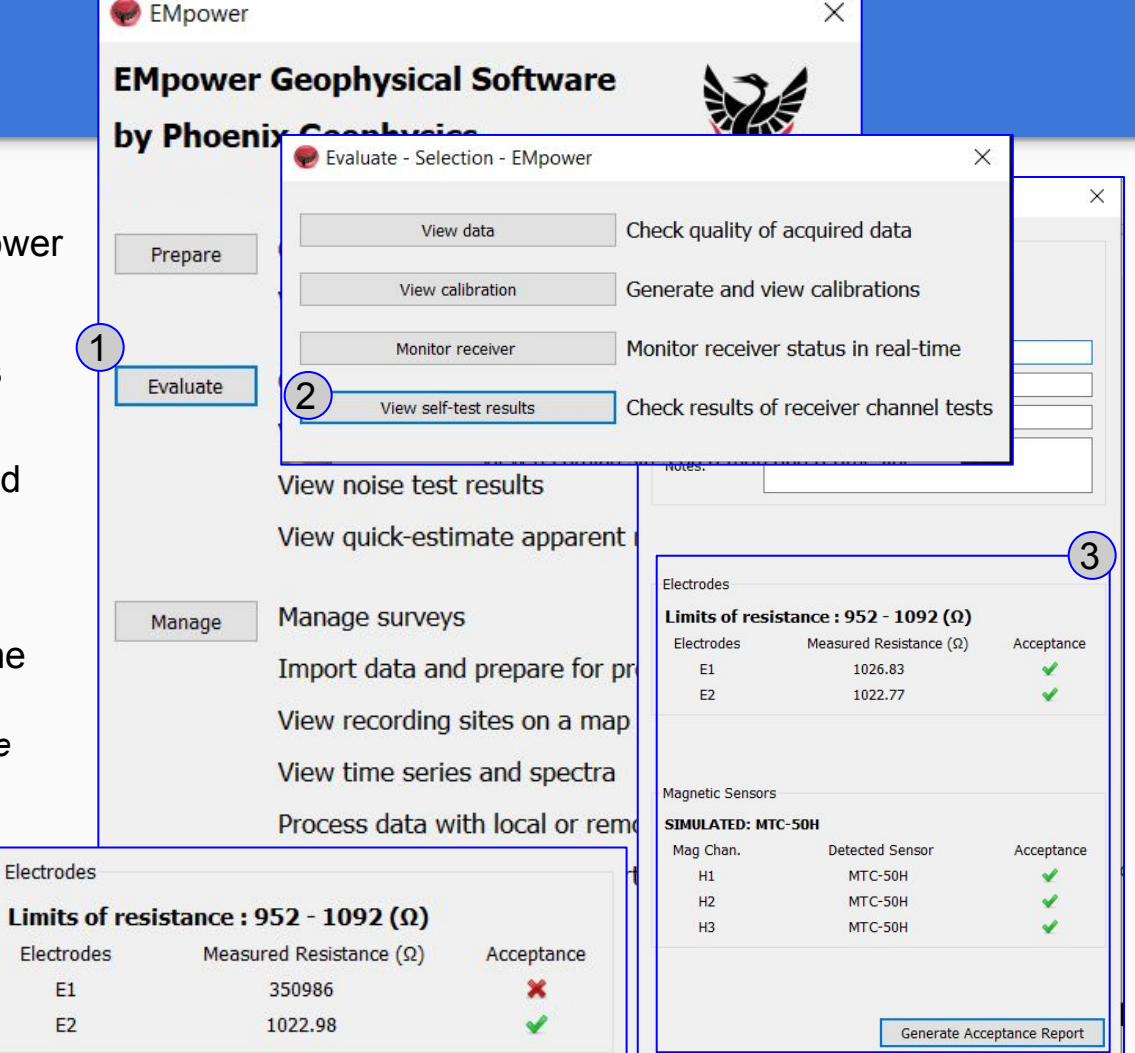

9

### **Acceptance Report**

To export the report:

- Click the Generate Acceptance 1. **Report** button
- Type the file name (PDF file) 2.
- 3. Review the Acceptance Report

| PHOENIX GEOPHYS                                                                                                  | ICS                                   |                         |                         |               |
|----------------------------------------------------------------------------------------------------|---------------------------------------|-------------------------|-------------------------|---------------|
| These are the results from Self Inst                                                                             | Electrodes                            |                         |                         |               |
|                                                                                                    | Limits of resistance : 952 - 1092 (Ω) |                         |                         |               |
|                                                                                                    |                                       | Electrodes              | Measured Resistance (Ω) | ) Acce        |
| Recording Information :                                                                                          |                                       | E1                      | 1026.83                 |               |
| Instrument Serial: 10125 (MTU-5C)<br>Recording ID: 10125 2019-03-28-195855                                       |                                       | E2                      | 1022.77                 |               |
| Duration: 5 m 13 s<br>Survey Name:                                                                               |                                       | Magnetic Sensors        |                         |               |
| Station Name:                                                                                                    |                                       | SIMULATED: MTC-50H      |                         |               |
| Notes:                                                                                                    |                                       | Mag Chan.               | Detected Sensor         | Acce          |
|                                                                                                    |                                       | H1                      | MTC-50H                 |               |
|                                                                                                    |                                       | H2                      | MTC-50H                 |               |
| Electric Channels :                                                                                              |                                       | H3                      | MTC-50H                 |               |
| Chap Posistance (chms) Status                                                                                    |                                       |                         |                         |               |
|                                                                                                    |                                       |                         |                         |               |
| E1 1026.83 Passed<br>E2 1022.77 Passed                                                                           |                                       |                         | Generate /              | Acceptance    |
| Magentic Channels :                                                                                              |                                       |                         |                         |               |
| Chan Sensor type Status                                                                                          | 🥏 Select target PDF - EN              | Mpower                  |                         | ×             |
|                                                                                                    | Look in: D-\MTU-5                     | 5C Solf Tost Kit        | - 0 0 0                 | 🧀 🖽 🔳         |
| H1 MTC-50H Passed                                                                                                |                                       |                         | Cize Time Dat           | Madified      |
| H2 MTC-50H Passed                                                                                                | S My Computer                         | 10125 2019-03-28-195855 | File Folder 28/         | (03/2019 7·59 |
| H3 MTC-50H Passed                                                                                                | Desktop                               | 10125_2019-03-28-200559 | File Folder 28/         | 03/2019 8:06  |
| k,                                                                                                    | PCASTRO                               |                         |                         |               |
| and the second second second second second second second second second second second second second second second | FIELD TESTS                           |                         |                         |               |
|                                                                                                    | Pathfinder (Z:                        |                         |                         |               |
|                                                                                                    |                                       |                         |                         |               |
|                                                                                                    |                                       |                         |                         |               |
|                                                                                                    | < > <                                 |                         |                         | >             |
|                                                                                                    | File name: Report                     |                         |                         | Save          |
|                                                                                                    | Files of type: PDF Files (*.;         | pdf)                    | •                       | Cancel        |

Acceptance

1

Acceptance

1

ate Acceptance Report

### **Technical Support Contact**

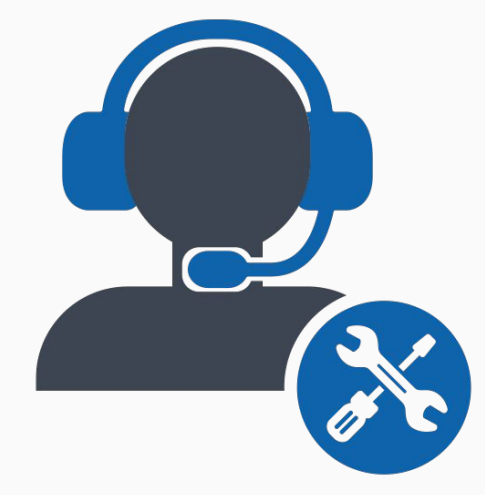

*Email:* support@phoenix-geophysics.com *Phone:* + 1 416 491 7340